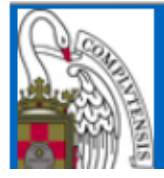

## GUÍA DEL USUARIO PARA TUTORES Y DIRECTORES DE TESIS DE LA APLICACIÓN *RAPI* (Versión actualizada en febrero de 2015)

# Seguimiento y valoración del Documento de actividades y del Plan de investigación de los estudiantes de doctorado (RD 99/2011):

El **Documento de actividades** es un registro individualizado de control en el que se deberán inscribir las actividades realizadas por el estudiante durante el periodo del doctorado, que sean de interés para el desarrollo del Programa en el que ha sido admitido y en el que se encuentra matriculado. Este documento será revisado por el Tutor y el/los Director/res de la Tesis Doctoral y deberá ser evaluado por la Comisión Académica responsable del Programa de Doctorado.

El **Plan de investigación** deberá ser elaborado por el estudiante, antes de finalizar el primer curso académico en el que se encuentre matriculado, deberá ser avalado por el Tutor y Director/res de la Tesis Doctoral y contar con el Visto Bueno de la Comisión Académica responsable del Programa de Doctorado. El plan de investigación podrá ser mejorado, concretado y ampliado a lo largo de la permanencia del estudiante en el Programa de Doctorado.

Se recomienda que los capítulos del Plan de Investigación permanezcan en el estado "**Pte. de corrección (visado)**" hasta la aprobación por la Comisión de Doctorado de la propuesta de Tribunal para la defensa de la tesis.

Ambos Documentos deberán contar con la evaluación positiva de la Comisión Académica del Programa de Doctorado, requisito imprescindible para poder continuar en el Programa de Doctorado y poder presentar la Tesis Doctoral.

A través de la aplicación *RAPI*, el estudiante podrá registrar y visualizar la información académica de su Programa de Doctorado y podrá ir cumplimentando mediante diferentes pestañas las actividades realizadas, así como elaborar su plan de investigación. El Tutor y el/los Director/res de la Tesis Doctoral, tendrán acceso a dicha información para su seguimiento y valoración.

## Acceso a la aplicación:

Para acceder a la aplicación de supervisión y valoración del Documento de actividades y el Plan de investigación de los doctorandos, en los programas regulados por el R.D. 99/2011, hay que seguir la ruta:

http://www.ucm.es > UCM online (parte inferior de la pantalla) > GEA - UCMnet > Introducir la dirección de correo UCM y la contraseña > En la parte izquierda de la pantalla, seleccionar la etiqueta "Documento de Actividades y Plan de Investigación".

| COMPLUTENS                                                                                                    | р<br>Е                                                                                                    |                                           |
|----------------------------------------------------------------------------------------------------|----------------------------------------------------------------------------------------------------|-------------------------------------------|
| Acceso Web Unificado a la                                                                                                    | UCM (Web SSO)                                                                                                    |                                           |
| Identificarse correctamente en esta                                                                                                    | página le habilitará la entrada en la mayoría de las aplicaciones y en los se                                                                                                    | rvicios en la nube @UCM.                  |
| Dirección de correo UCM<br>Contraseña                                                                                                    | Iniciar sesión                                                                                                    |                                           |
|                                                                                                    | I D A D<br>Portal de Gestió                                                                                                    | n Académica                               |
| SERVICIOS PDI                                                                                                    |                                                                                                    |                                           |
| Docencia                                                                                                    | Bienvenido /a al Portal de Servicios de Gestió                                                                                                    | n Académica de la UCM                     |
|                                                                                                    | biointionad, a arr orcar ao bor norbo ao boscio                                                                                                    | n Academica de la OGM                     |
| Mi horario de clases                                                                                                    |                                                                                                    |                                           |
| Mi horario de clases<br>Mis listas de clase                                                                                                    |                                                                                                    |                                           |
| Mi horario de clases<br>Mis listas de clase<br>Calificación de actas                                                                                                 |                                                                                                    |                                           |
| Mi horario de clases<br>Mis listas de clase<br>Calificación de actas<br>Mis actas                                                                                    | IMPORTANTE:                                                                                                    | Enlaces rápidos                           |
| Mi horario de clases<br>Mis listas de clase<br>Calificación de actas<br>Mis actas<br><u>Documento de actividades y</u><br><u>Plan de Investigación</u><br>Ayuda RAPI | IMPORTANTE:<br>En la parte izquierda de esta página se muestran<br>los accesos a los servicios que corresponden a su<br>perfil; si echa en falta todos o alguno de los<br>comicios que concerba topar diregolida. Ella SE | Enlaces rápidos<br>Servicios UCM en línea |

Conexión a RAPI.- Use un navegador con una de las versiones siguientes:

Firefox 2.0.0.20+, 3, 4, 5, 6, 7, 8, 9, 10

Interner Explorer 7. 8. 9.

Safari 3. 1.2, 4, 5

Google Chrome 1,2,3,4,5,6,7,8,9,10

Ayuda para usuarios: gestiondoctorado@pas.ucm.es

Teléfonos de ayuda: 913941390 o 913941395

Cabe la posibilidad de que aparezca el siguiente mensaje de error, ajeno a la aplicación.

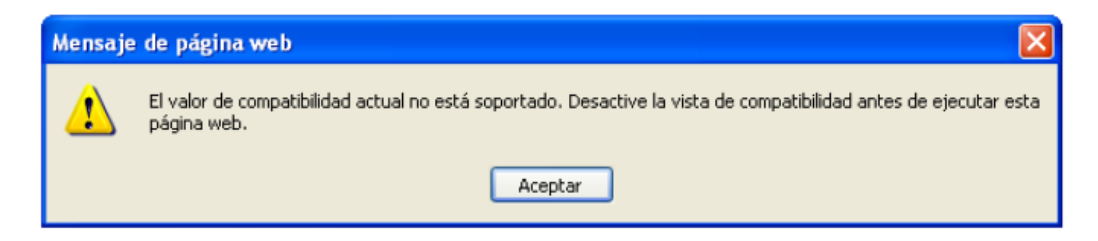

Para solucionar el error, hay que entrar en Internet Explorer; pinchar en la etiqueta "Herramientas", y luego en "Configuración de Vista de compatibilidad". Si estuviese marcada la etiqueta "Vista de compatibilidad", hay que desmarcarla.

| Google - Windows Internet E   | xplorer                                                                 |                |
|-------------------------------|-------------------------------------------------------------------------|----------------|
| 🔊 🗢  https://www.goog         | <b>la.es</b>  ?gfe_rd=ar&ei=nrl1U4AgidPy8-ysgagO                        |                |
| chivo Edición Ver Favoritos   | Herramentas Ayuda                                                       |                |
| 🍕 Convertir 🕞 🛃 Seleccionar   | Eliminar el historial de exploración                                    | Ctrl+Mayús+Del |
| Favoritos   🍰 🔊 Hotmai grate  | Exploración de InPrivate<br>Volver a abrir última sesión de Exploración | Ctrl+Mayús+P   |
| Google                        | Fibrado InPrivate<br>Configuración de Fibrado InPrivate                 | Ctrl+Mayús+F   |
| ccede a Google más rápido     |                                                                         | •              |
| Tú <b>Búsqueda</b> Imágenes M | Fibro SmartScreen<br>Administrar complementos                           | ,              |
|                               | Vista de compatibilidad                                                 |                |
|                               | Configuración de Vista de competibilidad                                |                |
| /                             | Suscribirse a esta fuente                                               |                |
|                               | Debección de fuentes                                                    | F.             |
| (                             | Windows Update                                                          |                |
|                               | Herramientas de desarrolo                                               | F12            |
| >                             | Windows Messenger                                                       |                |
|                               | Diagnosticar problemas de conexión                                      |                |
| 8                             | Opciones de Internet                                                    |                |

En la pantalla siguiente, desmarcar las casillas señaladas con una flecha

| Goog    | le - Windows Internet Explorer                                                |          |
|---------|-------------------------------------------------------------------------------|----------|
| onfigu  | ración de Vista de compatibilidad                                             | ×        |
| 2       | Puede agregar y quitar los sitios web que se most<br>Vista de compatibilidad. | rarán en |
| Agrega  | este sitio web:                                                               |          |
| google  | les                                                                           | Agregar  |
| Stics w | eb que agregó a Vista de compatibilidad:                                      |          |
|         |                                                                               | Quitar   |
|         |                                                                               |          |
|         |                                                                               |          |
|         |                                                                               |          |
|         |                                                                               |          |
|         |                                                                               |          |
|         |                                                                               |          |
|         |                                                                               |          |
| _ Indu  | ir listas de sitios web actualizadas de Microsoft                             |          |
| Mos     | rar sitios de la intranet en Vista de competibilidad                          |          |
| - Mosi  | rar todos los sitios web en Vista de compatibilidad                           |          |
|         | [                                                                             | Cerrar   |
|         |                                                                               |          |

#### **Observaciones preliminares:**

Las cajas de texto en la aplicación RAPI, admiten textos de extensión limitada en formato plano (no admite tratamiento: negrita, subrayado, formatos especiales, etcétera). Si fuera necesario ampliar la información, porque así lo requiera el tutor, director o la Comisión Académica, deberá entregarse por otra vía.

Puede copiar la información desde un archivo "Word" (sin sobrepasar la extensión admitida), dejarla en la caja de texto correspondiente, y grabar.

De momento, la aplicación no admite la carga de PDF's u otro tipo de archivos.

Por favor, sea paciente. A veces la aplicación se bloquea por la saturación de la red.

### **Inicio:**

La primera pantalla de la aplicación RAPI es la que se muestra a continuación. Haciendo clic en la dirección de correo, se abre un desplegable con una breve información de ayuda y la función para desconectarse de la aplicación.

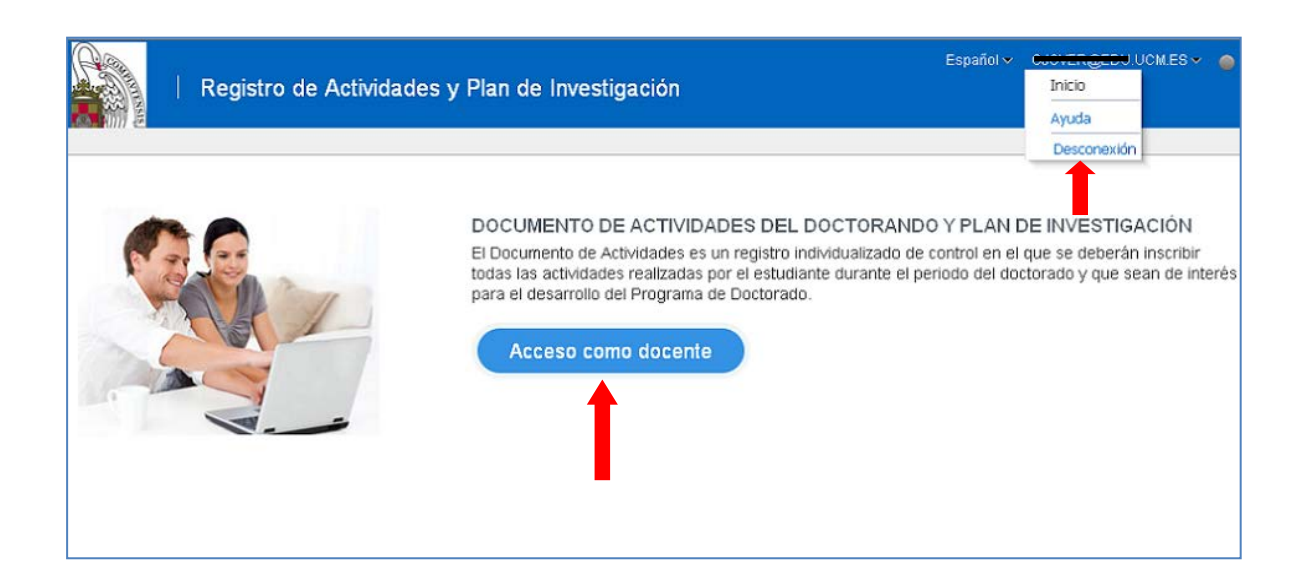

Pulsando en "Acceso como docente" se llega a la pantalla de los registros pendientes de revisión de los estudiantes. Para poder ver estos registros es necesario que previamente los estudiantes hayan generado las entradas del Documento de Actividades y el Plan de Investigación. Los miembros de las Comisiones Académicas de los Programas disponen también en esta pantalla inicial de la relación de estudiantes con evaluaciones abiertas.

|                                                                                              | gistro de Activida         | ides y Plan de Investigación                                 | Español 🗸 🔹 UCM.ES 🗸 🧉                  |
|----------------------------------------------------------------------------------------------|----------------------------|--------------------------------------------------------------|-----------------------------------------|
| Gestión docent                                                                               | e                          |                                                              |                                         |
| Trabajo Pendiente                                                                            | Seguimiento Búsqu          | ieda de alumnos                                              | Volver a pantalla anterior              |
| Visualización de                                                                             | las relacienes entre el al | ¿Qué hacer?<br>umro y los diferentos toles con los docentes. |                                         |
| 🗹 Documento de A                                                                             | ctividades Pendientes      |                                                              |                                         |
| Tipo documento                                                                               | DNI                        | Alumne                                                       | Responsabilidad                         |
| NIF - Número identif                                                                         | 12345678P                  | JOSÉ GONZÁLEZ GARCÍA                                         |                                         |
| NIF - Número identif<br>NIF - Número identif<br>NIF - Número identif<br>NIF - Número identif |                            | E                                                            | Coordinador, Miembro comisión acacémica |
| NIE - Número identif<br>NIE - Número de ide<br>Pasaporte<br>NIF - Número identif             | x                          | r<br>F<br>I                                                  |                                         |
| Pasaporte                                                                                    | Y                          | P                                                            | ·                                       |

Pulsando en el DNI se accede a la página inicial del expediente del estudiante

| Reg                              | jistro de Actividades y Plan de Inv           | estigación      |                         |         |
|----------------------------------|-----------------------------------------------|-----------------|-------------------------|---------|
| Selección de ex                  | pediente                                      |                 |                         |         |
| Qué hacer?<br>? En caso de tener | más de un expediente seleccione el que desee. |                 |                         |         |
| Datos del alumno                 |                                               |                 |                         |         |
| Nombre<br>Apellidos<br>Documento | José<br>González García<br>1234567            |                 |                         |         |
| Código del Programa              | Denominación del Programa                     | Núm. expediente | Último año de matrícula | Estado  |
| 2040                             | EDUCACIÓN RD99                                | 11              | 2013-14                 | Abierto |

Si es preciso, se selecciona el expediente a través del código del Programa.

| egistro de Activ                                                                                                    | vidades y Plan de Inve                                          | stigación                                                                                                    |
|----------------------------------------------------------------------------------------------------|-----------------------------------------------------------------|----------------------------------------------------------------------------------------------------|
|                                                                                                    | -                                                               |                                                                                                    |
|                                                                                                    |                                                                 | Volver a pantalia anter                                                                                                    |
| José González (                                                                                                    | Sarcía (D9AS - 11)                                              |                                                                                                    |
| Datos del alumno                                                                                                    |                                                                 | Datos de titulación                                                                                                    |
| Nombre<br>Apellidos<br>Documento                                                                                                    | José<br>González Garcia<br>1234567                              | Programa de Doctorado: EDUCACIÓN RD99<br>Expediente: 33<br>Responsabilidad sobre el Tutor, Director, Miembro Comisión<br>expediente: académica, Coordinador |
| atos Personales y Titulac                                                                                                    | ión <b>Documento</b> Plan                                       | Evaluación                                                                                                    |
| atos Personales y Titulac<br>Qué hacer?<br>? Sialguno de los                                                                                                    | ón <b>Documento</b> Plan<br>datos de esta pantalla fuera erró   | Evaluación<br>neo, póngase en comunicación con la Secretaría de estudiantes del Centro                                                                      |
| atos Personales y Titulac<br>Qué hacer?<br>Si alguno de los<br>atos del tutor y dire                                                                                                    | ón Documento Plan<br>datos de esta pantalla fuera erró<br>ector | Evaluación<br>neo, póngase en comunicación con la Secretaría de estudiantes del Centro                                                                      |
| atos Personales y Titulac<br>Qué hacer?<br>Si alguno de los<br>atos del tutor y dire<br>ulor:                                                                                                    | ón Documento Plan<br>datos de esta pantalla fuera erró<br>ector | Evaluación<br>neo, póngase en comunicación con la Secretaría de estudiantes del Centro                                                                      |
| atos Personales y Titulac<br>Qué hacer?<br>Si alguno de los<br>atos del tutor y dire<br>utor:<br>irrector:<br>irrector:<br>i | ón Documento Plan<br>datos de esta pantalla fuera erró          | Evaluación<br>neo, póngase en comunicación con la Secretaría de estudiantes del Centro                                                                      |

En la primera pestaña (Datos personales y titulación) aparecen los datos del estudiante, tutor y director/es, y tesis. Esta página da acceso a las diferentes funciones.

#### Documento de actividades:

La pestaña "Documento" da acceso a las actividades propuestas a revisión por el estudiante. **El símbolo (>)** que hay sobre cada curso, permite ampliar o reducir la ventana para ver qué actividades tiene registradas.

Las categorías de actividades que incluye la aplicación son: Publicaciones – Obra Artística, Participación en Eventos, Asistencia a Eventos, Movilidad, Otras

La caja de texto donde el doctorando debe grabar la descripción de una actividad admite hasta 75 caracteres, espacios incluidos. Es muy importante que el doctorando seleccione el curso académico correcto.

Para poder evaluar las actividades, es necesario que el estudiante las haya pasado del estado "registrado" al estado "para revisar"

| Registro de Actividac                                                                                                    | les y Plan de Investiga                                                                                                    | ación                                                                                                    |                                                                                              | Español v                                                                                           | Contraction UCM ES                                                                                                    |
|----------------------------------------------------------------------------------------------------|----------------------------------------------------------------------------------------------------|----------------------------------------------------------------------------------------------------|----------------------------------------------------------------------------------------------|----------------------------------------------------------------------------------------------------|----------------------------------------------------------------------------------------------------|
| gistro de Actividades y Plan de                                                                                                    | e Investigación                                                                                                    |                                                                                                    |                                                                                              |                                                                                                    |                                                                                                    |
|                                                                                                    |                                                                                                    |                                                                                                    |                                                                                              |                                                                                                    | Volver a pantalla anterior                                                                                                    |
| 🛛 José González García (D9AS - 11)                                                                                                    |                                                                                                    |                                                                                                    |                                                                                              |                                                                                                    |                                                                                                    |
| Datos del alumno                                                                                                    |                                                                                                    | Datos de titulad                                                                                                    | ción                                                                                         |                                                                                                    |                                                                                                    |
| Nombre José<br>Apellidos González Gar<br>Documento 1234567                                                                                                    | reia                                                                                                    | Programa de D<br>Expediente: 33<br>Responsabilida<br>expediente:                                                                                                    | ooctorado: ED<br>3<br>ad sobre el                                                            | UCACIÓN RD99<br>Tutor, Director, Mie<br>académica, Coord                                            | embro Comisión<br>inador                                                                                                    |
| En esta pantalla deberá ir introduciendo las acti                                                                                                    | Qu<br>ividades realizadas durante el perio                                                                                                    | <mark>ié hacer?</mark><br>do de doctorado y qu                                                                                                    | ue desea le s                                                                                | ean evaluadas.                                                                                      |                                                                                                    |
| En esta pantalla deberá ir introduciendo las acti<br>El control de la control de la control de la control de la control de la control de la control de la control de<br>Editar registro                                                                                                    | Qu<br>vidades realizadas durante el perio<br>Tipo de actividad                                                                                                    | ié hacer?<br>do de doctorado y qu<br>Fecha                                                                                                    | ue desea le s                                                                                | ean evaluadas.                                                                                      | Evaluador                                                                                                    |
| En esta pantalla deberá ir introduciendo las act<br>El Z D<br>Editar registro<br>13-14 D                                                                                                    | Qu<br>ividades realizadas durante el perio<br>Tipo de actividad                                                                                                    | ié hacer?<br>do de doctorado y qu<br>Fecha                                                                                                    | ue desea le s<br>1 de evaluación                                                             | ean evaluadas.                                                                                      | Evaluador                                                                                                    |
| En esta pantalla deberá ir introduciendo las act<br>En esta pantalla deberá ir introduciendo las act<br>Editar registro<br>ctividad<br>13-14 ©<br>comunicación presentada en el taller de la Societé d'Étuc                                                                                                    | Qu<br>vidades realizadas durante el perio<br>Tipo de actividad                                                                                                    | lé hacer?<br>do de doctorado y qu<br>Fecha<br>13/10/201                                                                                                    | ue desea le s<br>1 de evaluación<br>14                                                       | ean evaluadas.<br>Estado                                                                            | Evaluador                                                                                                    |
| En esta pantalla deberá ir introduciendo las act<br>Editar registro<br>tividad<br>I3-14 ©<br>conuncación presentada en el taller de la Societé d'Étuc<br>asistencia videoconferencia deto Educación UCM                                                                                                    | Qu<br>vidades realizadas durante el perio<br>Tipo de actividad<br>les ( PARTICIPACIÓN EN EVENTOS<br>ASISTENCIA A EVENTOS                                                                                                    | é hacer?<br>do de doctorado y qu<br>Fecha<br>13/10/201<br>13/10/201                                                                                                    | ue desea le s<br>de evaluación<br>14<br>14                                                   | Ean evaluadas.<br>Estado<br>Aceptado<br>Aceptado                                                    | Evaluador                                                                                                    |
| En esta pantalla deberá ir introduciendo las act<br>Editar registro<br>ctividad<br>13-14 ©<br>conunicación presentada en el taller de la Societé d'Étuc<br>asistencia videoconferencia dpto Educación UCM<br>asistencia seminario de investigación cualitativa UCM                                                                                                    | Qu<br>vidades realizadas durante el perio<br>Tipo de actividad<br>des F PARTICIPACIÓN EN EVENTOS<br>ASISTENCIA A EVENTOS<br>ASISTENCIA A EVENTOS<br>DEBETICIÓN EN EVENTOS                                                                                                    | té hacer?<br>do de doctorado y qu<br>Pecha<br>13/10/201<br>13/10/201<br>13/10/201                                                                                                    | ue desea le s<br>de evaluación<br>14<br>14<br>14                                             | Ean evaluadas.<br>Estado<br>Aceptado<br>Aceptado<br>Aceptado                                        | Evaluador                                                                                                    |
| En esta pantalla deberá ir introduciendo las act<br>En esta pantalla deberá ir introduciendo las act<br>Editar registro <sup>1</sup> ctividad<br>Editar registro <sup>1</sup> ctividad<br>I3-14 ©<br>comunicación presentada en el taller de la Societé d'Étuc<br>asistencia videoconferencia dpto Educación UCM<br>asistencia seminario de investigación cualitativa UCM<br>Comunicación presentada en Symposium de la JAPh                                                                                                    | Qu<br>vidades realizadas durante el perio<br>Tipo de actividad<br>des f PARTICIPACIÓN EN EVENTOS<br>ASISTENCIA A EVENTOS<br>PARTICIPACIÓN EN EVENTOS<br>PARTICIPACIÓN EN EVENTOS                                                                                                    | é hacer?           do de doctorado y qui           recha           13/10/201           13/10/201           13/10/201           13/10/201           13/10/201           13/10/201           13/10/201           13/10/201                                                                                                    | ue desea le s<br>de evaluación<br>14<br>14<br>14<br>14<br>14                                 | Ean evaluadas.<br>Estado<br>Aceptado<br>Aceptado<br>Aceptado<br>Aceptado<br>Aceptado                | Evaluador<br>Companya Companya Co |
| En esta pantalla deberá ir introduciendo las act<br>Editar registro<br>Editar registro<br>tividad<br>13-14 a<br>comunicación presentada en el taller de la Societé d'Étuc<br>asistencia videoconferencia dpto Educación UCM<br>asistencia seminario de investigación cualitativa UCM<br>Comunicación presentada en el congreso CIMIE<br>Comunicación presentada en Symposium de la IAPh                                                                                                    | Que           vidades realizadas durante el perio           Tipo de actividad           les 1 PARTICIPACIÓN EN EVENTOS           ASISTENCIA A EVENTOS           PARTICIPACIÓN EN EVENTOS           PARTICIPACIÓN EN EVENTOS           PARTICIPACIÓN EN EVENTOS           PARTICIPACIÓN EN EVENTOS         | é hacer?           do de doctorado y qui           galantia           13/10/201           13/10/201           13/10/201           13/10/201           13/10/201                                                                                                    | ue desea le s<br>de evaluación<br>14<br>14<br>14<br>14<br>14                                 | Ean evaluadas.<br>Estado<br>Aceptado<br>Aceptado<br>Aceptado<br>Aceptado<br>Aceptado                | Evaluador                                                                                                    |
| En esta pantalla deberá ir introduciendo las act<br>Editar registro<br>ctividad<br>I3-14  Comunicación presentada en el taller de la Societé d'Étuc<br>asitencia videoconferencia dpto Educación UCM<br>asitencia seminario de investigación cualitativa UCM<br>Comunicación presentada en el congreso CIMIE<br>Comunicación presentada en Symposium de la IAPh<br>Detalle de la actividad (Conceptos)                                                                                                    | Qu<br>vidades realizadas durante el perio<br>Tipo de actividad<br>les ( PARTICIPACIÓN EN EVENTOS<br>ASISTENCIA A EVENTOS<br>PARTICIPACIÓN EN EVENTOS<br>PARTICIPACIÓN EN EVENTOS                                                                                                    | té hacer?<br>do de doctorado y qui<br>secha<br>13/10/201<br>13/10/201<br>13/10/201<br>13/10/201                                                                                                    | ue desea le s<br>de evaluación<br>14<br>14<br>14<br>14<br>14                                 | Ean evaluadas.  Estado  Aceptado  Aceptado  Aceptado  Aceptado  Aceptado  Aceptado  Aceptado  Valor | Evaluador                                                                                                    |
| En esta pantalla deberá ir introduciendo las act<br>Editar registro<br>Editar registro<br>ctividad<br>13-14 (a)<br>comunicación presentada en el taller de la Societé d'Étuc<br>asistencia seminario de investigación cualitativa UCM<br>comunicación presentada en el congreso CIMIE<br>Comunicación presentada en el congreso CIMIE<br>Comunicación presentada en Symposium de la IAPh<br>(Detalle de la actividad (Conceptos)<br>Concepto<br>UTOR                                                                                                    | Qu<br>vidades realizadas durante el perio<br>Tipo de actividad<br>les ( PARTICIPACIÓN EN EVENTOS<br>ASISTENCIA A EVENTOS<br>PARTICIPACIÓN EN EVENTOS<br>PARTICIPACIÓN EN EVENTOS                                                                                                    | ié hacer?           do de doctorado y qui           Ido de doctorado y qui           Ido de doctorado y qui                                                                                                    | ue desea le s<br>de evaluación<br>14<br>14<br>14<br>14                                       | Ean evaluadas.  Estado  Aceptado  Aceptado  Aceptado  Aceptado  Aceptado  Aceptado  Valor  Valor    | Evaluador                                                                                                    |
| En esta pantalla deberá ir introduciendo las act<br>Editar registro<br>Editar registro<br>ctividad<br>13-14  Comunicación presentada en el taller de la Societé d'Étuc<br>asistencia videoconferencia doto Educación UCM<br>asistencia seminario de investigación cualitativa UCM<br>Comunicación presentada en el congreso CIMIE<br>Comunicación presentada en el congreso CIMIE<br>Comunicación presentada en Symposium de la IAPh<br>Concepto<br>UTOR<br>ECHA DE INICIO                                                                                                    | Qu<br>vidades realizadas durante el perio<br>Tipo de actividad<br>les ( PARTICIPACIÓN EN EVENTOS<br>ASISTENCIA A EVENTOS<br>PARTICIPACIÓN EN EVENTOS<br>PARTICIPACIÓN EN EVENTOS                                                                                                    | té hacer?         do de doctorado y qui           do de doctorado y qui         Fecha           13/10/201         13/10/201           13/10/2014         13/10/201                                                                                                    | ue desea le s<br>de evaluación<br>14<br>14<br>14<br>14                                       | Ean evaluadas.  Estado  Aceptado  Aceptado  Aceptado  Aceptado  Aceptado  Aceptado  Valor  Valor    | Evaluador                                                                                                    |
| En esta pantalla deberá ir introduciendo las act<br>Editar registro<br>ctividad<br>I3-14  Comunicación presentada en el taller de la Societé d'Étuc<br>asistencia videoconferencia dpto Educación UCM<br>asistencia seminario de investigación cualitativa UCM<br>Comunicación presentada en el congreso CIMIE<br>Comunicación presentada en el congreso CIMIE<br>Comunicación presentada en el congreso CIMIE<br>Comunicación presentada en el congreso CIMIE<br>Comunicación presentada en el congreso CIMIE<br>Concepto<br>UTOR<br>ECHA DE INICIO<br>ECHA DE FINALIZACIÓN                                                                                                    | Qu<br>vidades realizadas durante el perio<br>Tipo de actividad<br>les i PARTICIPACIÓN EN EVENTOS<br>ASISTENCIA A EVENTOS<br>PARTICIPACIÓN EN EVENTOS<br>PARTICIPACIÓN EN EVENTOS                                                                                                    | té hacer?         do de doctorado y qui de doctorado y qui de doctorado y qu                                                                                                    | ue desea le s<br>de evaluación<br>14<br>14<br>14<br>14<br>14                                 | Ean evaluadas.  Estado  Aceptado  Aceptado  Aceptado  Aceptado  Aceptado  Valor  Valor              | Evaluador                                                                                                    |
| En esta pantalla deberá ir introduciendo las act<br>Editar registro<br>Editar registro<br>comunicación presentada en el taller de la Societá d'Étuc<br>asistencia seminario de investigación cualtativa UCM<br>comunicación presentada en el congreso CIMIE<br>Comunicación presentada en el congreso CIMIE<br>Comunicación presentada en Symposium de la IAPh<br>Detalle de la actividad (Conceptos)<br>Concepto<br>IUTOR<br>ECHA DE INICIO<br>ECHA DE INICIO<br>ECHA DE FINALIZACIÓN<br>IUDAD                                                                                                    | Qu<br>vidades realizadas durante el perio<br>Tipo de actividad<br>les   PARTICIPACIÓN EN EVENTOS<br>ASISTENCIA A EVENTOS<br>PARTICIPACIÓN EN EVENTOS<br>PARTICIPACIÓN EN EVENTOS                                                                                                    | é hacer?         Jácer?           do de doctorado y qui         Fecha           13/10/201         13/10/201           13/10/201         13/10/201           13/10/201         13/10/201           11/06/2014         12/06/2014           Paris         Paris                                                                                                    | ue desea le s<br>de evaluación<br>14<br>14<br>14<br>14                                       | Ean evaluadas.  Estado  Estado  Aceptado  Aceptado  Aceptado  Aceptado  Aceptado  Valor  Valor      | Evaluador                                                                                                    |
| En esta pantalla deberá ir introduciendo las act<br>Editar registro<br>ctividad<br>13-14 a<br>comunicación presentada en el taller de la Societé d'Étuc<br>asistencia videoconferencia dpto Educación UCM<br>asistencia seminario de investigación cualitativa UCM<br>Comunicación presentada en el congreso CIMIE<br>Comunicación presentada en el congreso CIMIE<br>Comunicación presentada en el congreso CIMIE<br>Comunicación presentada en el congreso CIMIE<br>Comunicación presentada en Symposium de la IAPh<br>Detalle de la actividad (Conceptos)<br>Concepto<br>UTOR<br>ECHA DE FINALIZACIÓN<br>IUDAD<br>AÍS                                                                     | Que           vidades realizadas durante el perio           Tipo de actividad           les f         PARTICIPACIÓN EN EVENTOS           ASISTENCIA A EVENTOS           PARTICIPACIÓN EN EVENTOS           PARTICIPACIÓN EN EVENTOS           PARTICIPACIÓN EN EVENTOS           PARTICIPACIÓN EN EVENTOS | é hacer?<br>do de doctorado y qu<br>Fecha<br>13/10/201<br>13/10/201<br>13/1 | ue desea le s<br>de evaluación<br>14<br>14<br>14<br>14                                       | Ean evaluadas.  Estado  Aceptado  Aceptado  Aceptado  Aceptado  Aceptado  Valor  Valor              | Evaluador                                                                                                    |
| En esta pantalla deberá ir introduciendo las act<br>Editar registro<br>tividad<br>Editar registro<br>comunicación presentada en el taller de la Societé d'Étuc<br>asistencia videoconferencia dpto Educación UCM<br>asistencia videoconferencia dpto Educación UCM<br>asistencia videoconferencia dpto Educación UCM<br>asistencia videoconferencia dpto Educación UCM<br>asistencia videoconferencia dpto Educación UCM<br>Comunicación presentada en el congreso CIMIE<br>Comunicación presentada en el congreso CIMIE<br>Comunicación presentada en Symposium de la IAPh<br>Concepto<br>UTOR<br>ECHA DE INICIO<br>ECHA DE FINALIZACIÓN<br>IUDAD<br>AÍS<br>UBLICACIÓN EN EL LIBRO DE ACTAS | Qu<br>vidades realizadas durante el perio<br>Tipo de actividad<br>ASISTENCIA A EVENTOS<br>ASISTENCIA A EVENTOS<br>PARTICIPACIÓN EN EVENTOS<br>PARTICIPACIÓN EN EVENTOS<br>PARTICIPACIÓN EN EVENTOS                                                                                                    | é hacer?         de doctorado y qui           do de doctorado y qui         Fecha           13/10/201         13/10/201           13/10/201         13/10/201           11/06/2014         12/06/2014           12/06/2014         Paris           Francia         I                                                                                                    | ue desea le s<br>de evaluación<br>14<br>14<br>14<br>14                                       | Ean evaluadas.  Estado  Aceptado  Aceptado  Aceptado  Aceptado  Aceptado  Valor  Valor              | Evaluador                                                                                                    |
| En esta pantalla deberá ir introduciendo las act<br>Editar registro<br>Editar registro<br>comunicación presentada en el taller de la Societé d'Étuc<br>asistencia videoconferencia dpto Educación UCM<br>asistencia seminario de investigación cualitativa UCM<br>Comunicación presentada en el congreso CIMIE<br>Comunicación presentada en el congreso CIMIE<br>Comunicación presentada en el congreso CIMIE<br>Comunicación presentada en el congreso CIMIE<br>Comunicación presentada en el congreso CIMIE<br>Comunicación presentada en el congreso CIMIE<br>Concepto<br>UTOR<br>ECHA DE INICIO<br>ECHA DE FINALIZACIÓN<br>IUDAD<br>AÍS<br>UBLICACIÓN EN EL LIBRO DE ACTAS<br>REMIADO   | Qu<br>vidades realizadas durante el perio<br>Tipo de actividad<br>ASISTENCIA A EVENTOS<br>ASISTENCIA A EVENTOS<br>PARTICIPACIÓN EN EVENTOS<br>PARTICIPACIÓN EN EVENTOS                                                                                                    | é hacer?         Fecha           do de doctorado y que         Fecha           13/10/201         13/10/201           13/10/201         13/10/201           13/10/201         13/10/201           11/06/2014         13/10/201           12/06/2014         Ferancia           Francia         F                                                                                                    | ide evaluación<br>14<br>14<br>14<br>14<br>14<br>14                                           | Ean evaluadas.  Estado  Aceptado Aceptado Aceptado Aceptado Aceptado Valor  Valor                   | Evaluador                                                                                                    |
| En esta pantalla deberá ir introduciendo las act  Editar registro cividad  I3-14  Comunicación presentada en el taller de la Societé d'Étuc asistencia videoconferencia dpto Educación UCM asistencia seminario de investigación cualitativa UCM Comunicación presentada en el congreso CIMIE Comunicación presentada en el congreso CIMIE Comunicación presentada en Symposium de la IAPh Concepto UTOR ECHA DE INICIO ECHA DE FINALIZACIÓN IUDAD AÍS UBLICACIÓN EN EL LIBRO DE ACTAS REMIADO ITULO DE LA CONTRIBUCIÓN                                                                                                    | Qu<br>vidades realizadas durante el perio<br>Tipo de actividad<br>ASISTENCIA A EVENTOS<br>ASISTENCIA A EVENTOS<br>PARTICIPACIÓN EN EVENTOS<br>PARTICIPACIÓN EN EVENTOS<br>ASISTENCIA A EVENTOS                                                                                                    | é hacer?<br>do de doctorado y qu<br>Fecha<br>13/10/201<br>13/10/201<br>12/10/201<br>12/10/201<br>12/1 | ide evaluación<br>14<br>14<br>14<br>14<br>14<br>14<br>14<br>14<br>14<br>14<br>14<br>14<br>14 | ean evaluadas.  Estado Estado Aceptado Aceptado Aceptado Aceptado Aceptado Aceptado Valor           | Evaluador                                                                                                    |

Al pulsar en la actividad, los iconos superiores se activan. Dando en el icono de *Editar registro* se accede a la pantalla de valoración de la actividad.

| Regist                                                                                                    | tro de Actividades y Plan de                                                                                                    | Español 🗸 😘 💭 UCM.ES 🗸 🥏                                                                                                    |
|----------------------------------------------------------------------------------------------------|----------------------------------------------------------------------------------------------------|----------------------------------------------------------------------------------------------------|
| Registro de Activio                                                                                                    | lades y Plan de Investigacio                                                                                                    | ón                                                                                                    |
|                                                                                                    |                                                                                                    | Volver a pantalla anterior                                                                                                    |
| 🗵 José González Gar                                                                                                    | cía (D9AS - 11)                                                                                                    |                                                                                                    |
| Datos del alumno                                                                                                    |                                                                                                    | Datos de titulación                                                                                                    |
| Nombre<br>Apellidos<br>Documento                                                                                                    | José<br>González García<br>1234567                                                                                                    | Programa de Doctorado: EDUCACIÓN RD99<br>Expediente: 33<br>Responsabilidad sobre el Tutor, Director, Miembro Comisión<br>expediente: académica, Coordinador |
| Image: Control of the sector of the sector of the | ICIPACIÓN EN EVENTOS<br>ión presentada en el taller de la Soc<br>actividad comunicación presentada en el taller de l<br>* Estado Aceptado 🗾 | cieté d'Études Platoniciennes<br>la Societé d'Études Platonicienr                                                                                           |
| * Observación de ca<br>* Et                                                                                                    | unbio de<br>estado<br>valuador                                                                                                    |                                                                                                    |
| * Fecha de ev                                                                                                    | adémico 2013-14                                                                                                    |                                                                                                    |
| Conceptos                                                                                                    |                                                                                                    |                                                                                                    |
| AUTOR                                                                                                    |                                                                                                    |                                                                                                    |
| FECHA DE 11/06/20<br>INICIO                                                                                                    | 14                                                                                                    |                                                                                                    |
| FECHA DE 12/06/20<br>FINALIZACIÓN                                                                                                    | 14                                                                                                    |                                                                                                    |
| CIUDAD                                                                                                    |                                                                                                    |                                                                                                    |

En esta pantalla se valora la actividad, pasándola del estado "Para revisar" a los estados "Aceptada", "Pendiente de corrección", o "Rechazada". Hay que informar la decisión en el recuadro "Observación de cambio de estado".

- Pte. de corrección (visado): implica que el estudiante tiene que hacer ajustes en la actividad, según las "Observaciones" que se le indiquen.
- Aceptada: no permite modificación
- Rechazada: no permite modificación

Los iconos superiores 🖶 🗟 permiten guardar los cambios o cancelar. El sistema registra automáticamente el nombre del evaluador y la fecha.

## Plan de investigación:

Para **PODER REALIZAR LA INSCRIPCIÓN DE LA TESIS**, el doctorando/a desde RAPI o, en su defecto, la Secretaría de Alumnos del centro responsable de la gestión del programa de doctorado, deberá generar el Plan de Investigación (PI). Una vez generado el plan, el doctorando podrá grabar la información correspondiente a cada capítulo de éste.

**EL PLAN DE INVESTIGACIÓN SOLO SE GENERA UNA VEZ.** El doctorando podrá hacer ajustes o cambios en él durante su permanencia en el programa de doctorado, mientras los capítulos estén en el estado "Registrado" o "Pte. de corrección (visado)".

Para la supervisión del Plan de investigación se procede de manera similar a la del documento de actividades, entrando por la pestaña "Plan" del expediente del estudiante. Para ello es necesario que el Plan haya sido previamente activado.

| egistro de Actividades y Plan de Investigación<br>José González García (D8AS - 11)<br>Datos del alumno Datos                              |                                                                           |                                                             | Volver a pantalita anterior |
|----------------------------------------------------------------------------------------------------|---------------------------------------------------------------------------|-------------------------------------------------------------|-----------------------------|
| José González García (D9AS - 11)<br>Datos del alumno Datos                                                                                |                                                                           |                                                             | Volver a pantalia anterior  |
| José González García (D9AS - 11)<br>Datos del alumno Datos                                                                                |                                                                           |                                                             |                             |
| Datos del alumno Datos                                                                                                    |                                                                           |                                                             |                             |
|                                                                                                    | e de titulación                                                           |                                                             |                             |
| Nombre José Prog<br>Apellidos González García Dup<br>Documento 1234567 Res<br>exp                                                         | rama de Doctorado: El<br>ediente: 33<br>ponsabilidad pobre el<br>ediente: | DUCACIÓN R099<br>Tutor, Director, Membro Cor<br>Coordinador | misión académica,           |
| Pinche aquí para generar el Plan de Investigación.                                                                                        | ?                                                                         |                                                             |                             |
| Editar registro                                                                                                    | Fecha de                                                                  |                                                             |                             |
| Capitulos Tipo de Actividad                                                                                                    | d evaluación                                                              | Estado                                                      | Evaluador                   |
| ETODOLOGÍA A UTILIZAR EN EL PLAN DE INVESTIGACIÓN METODOLOGÍA A                                                                           | U 13/10/2014                                                              | PTE DE CORRECCIÓN (VISAD                                    |                             |
| BJETIVOS QUE SE PRETENDEN ALCANZAR OBJETIVOS QUE S                                                                                        | 5E 13/10/2014                                                             | PTE DE CORRECCIÓN (VISAD                                    |                             |
| IRAS OTRAS                                                                                                    | 13/10/2014                                                                | PTE DE CORRECCIÓN (VISAD                                    |                             |
| ANIFICACION TEMPORAL DEL PLAN DE INVESTIGACIÓN PLANIFICACIÓN                                                                              | TE/13/10/2014                                                             | PTE DE CORRECCIÓN (VISAD                                    |                             |
| EDIOS A UTILIZAR (MATERIALES, RECURSOS, OTROS) MEDIOS A UTILIZ                                                                            | AR 13/10/2014                                                             | PTE DE CORRECCIÓN (VISAD                                    |                             |
| ⊻ Detalle de la actividad (Conceptos)                                                                                                    |                                                                           |                                                             |                             |
| Conceptos                                                                                                    |                                                                           | Valor                                                       |                             |
| OTRAS OTRAS OTRAS PLANIFICACIÓN PLANIFICACIÓN PLANIFICACIÓN PLANIFICACIÓN MEDIOS A UTILIZAR (MATERIALES, RECURSOS, OTROS) MEDIOS A UTILIZ | 13/10/2014<br>TEI 13/10/2014<br>AR 13/10/2014                             | PTE DE CORRECCIÓN (VISADO                                   |                             |
| ✓ Detalle de la actividad (Conceptos)                                                                                                    |                                                                           |                                                             |                             |

La aplicación contiene los diferentes capítulos del Plan de investigación que el estudiante debe ir cumplimentando: Objetivos (generales y específicos), Metodología, Medios a utilizar (materiales, recursos, otros), Planificación temporal, y Otros. Cada capítulo admite textos de una extensión limitada.

Al pulsar en los capítulos, los iconos superiores se activan. Dando en el icono de *Editar registro* se accede a la pantalla de valoración del capítulo

| dates to the state                                                                     | data da su Blancida la su dia su dia su dia                                                                                                    |                                                                                                    |
|----------------------------------------------------------------------------------------|----------------------------------------------------------------------------------------------------|----------------------------------------------------------------------------------------------------|
| istro de Activ                                                                         | ndades y Plan de Investigación                                                                                                    |                                                                                                    |
| osé González (                                                                         | Sarcia (D9AS - 11)                                                                                                    | an American Street and a street and a street and a street and a street and a street and a street and a street a |
| atos del alumno                                                                        |                                                                                                    | Datos de titulación                                                                                             |
| Vombre<br>Igellidos<br>Documento                                                       | José<br>González García<br>1234567                                                                                                    | Programa de Doctórado: EDUCACIÓN RD99<br>Expediente: 33<br>Responsabilidad sobre el<br>expediente: Coordinador  |
|                                                                                        |                                                                                                    |                                                                                                    |
| o de Actividad: C                                                                      | BJETIVOS QUE SE PRETENDEN ALCANZAR                                                                                                    |                                                                                                    |
| de Actividad: C<br>oftulos: OBJETIV                                                    |                                                                                                    | 09                                                                                                    |
| a de Actividad: C<br><b>oftulos: OBJETIV</b><br>* Tipo                                 | DBJETIVOS QUE SE PRETENDEN ALCANZAR<br>VOS QUE SE PRETENDEN ALCANZAR<br>de Actividad OBJETIVOS QUE SE PRETENDEN ALCANZ<br>* Estado PTE DE CORRECCIÓN (VISADO)                                                                                                    | AR                                                                                                    |
| de Actividad: C     ofte Actividad: C     oftulos: OBJETT     * Tipo     * Observación | DBJETIVOS QUE SE PRETENDEN ALCANZAR<br>VDS QUE SE PRETENDEN ALCANZAR<br>de Actividad OBJETIVOS QUE SE PRETENDEN ALCANZ<br>* Estado PTE DE CORRECCIÓN (VISADO)<br>El capítulo está siendo adecuadamente diser<br>de cambio de<br>estado                                               | AR<br>Sado                                                                                                    |
| de Actividad: C     jítulos: OBJETT     * Tipo     * Observación     * Fecha c         | DBJETIVOS QUE SE PRETENDEN ALCANZAR<br>VDS QUE SE PRETENDEN ALCANZAR<br>de Actividad OBJETIVOS QUE SE PRETENDEN ALCANZ<br>* Estado PTE DE CORRECCIÓN (VISADO) V<br>El capítulo está siendo adecuadamente disef<br>de cambio de<br>estado<br>* Evaluador<br># Evaluador<br>13/10/2014 | AR<br>fado                                                                                                    |

En esta pantalla de valora el capítulo, de manera similar a como se hizo en el Documento de Actividades. Sin embargo, a diferencia de las actividades, el Plan de Investigación debe permanecer abierto para su reelaboración continua durante todos los años en los que el estudiante permanece en el Programa. Por tanto, aquí no se utilizarán las opciones de "aceptado" o "rechazado", que cierran la posibilidad de cambios, sino preferentemente la de "pendiente de revisión (visado)", con el comentario, positivo o negativo, que corresponda.

## **Otras funciones:**

La pestaña "Evaluación" presenta el registro histórico de las valoraciones finales anuales del estudiante que, a partir de la información contenida en la aplicación y los informes de tutores y directores de tesis, realiza la Comisión Académica del Programa.

El menú inicial de la aplicación dispone, además, de las pestañas "Seguimiento", que permite ver el estado de seguimiento de tutores y directores de las actividades pendientes de revisión, y la pestaña "Búsqueda", que permite realizar búsquedas de estudiantes.